## Introduction to R

Session 1 – Introduction

## 1. Using R as a calculator

1. Find the values of:

```
(a) 1 + 4

1+4

## [1] 5

(b) 2^3 + \frac{4}{\sqrt{34}}

2^3 + 4/sqrt(34)

## [1] 8.685994

(c) log 30

log(30)

## [1] 3.401197

(d) log<sub>10</sub> 30

log(30)
```

```
## [1] 3.401197
```

(e) |-2| (Hint: |x| denotes the *absolute value* of x. Search on Google if you're unsure about which R function to use.)

abs(-2)

## [1] 2

- 2. Now open Rstudio, open an R script by clicking File  $\rightarrow$  New  $\rightarrow$  R script.
- 3. Save this script by clicking File  $\rightarrow$  Save As....
- 4. Select a directory/location and save the script.
- 5. Copy and paste (or just write out again) the code you used for question 1a 1e into the script.
- 6. You can now submit your script line-by-line using Ctrl + Enter. You can also highlight the code you want to evaluate and press Ctrl + Enter. This will send the highlighted code in the script directly into the console.
- 7. From now on, type all of your code in your R script and submit it to the R Console using Ctrl + Enter.

| Environment History Connections                        | Git                    |              |
|--------------------------------------------------------|------------------------|--------------|
| 🎯 📊 📰 Import Dataset 🗸 🖌                               |                        | ≣ List • 🛛 🕲 |
| 🛑 Global Environment 🗸                                 |                        | Q,           |
| Data                                                   |                        |              |
| 🗢 lake.df                                              | 53 obs. of 5 variables |              |
| ID : int 1 2 3 4 5 6 7 8 9 10                          |                        |              |
| Lake : chr "Alligator" "Annie" "Apopka" "Blue Cypress" |                        |              |
| pH : num 6.1 5.1 9.1 6.9 4.6 7.3 5.4 8.1 5.8 6.4       |                        |              |
| Calcium : chr "Low" "Low" "High" "Medium"              |                        |              |
| Chlorophyll: num 0.7 3.2 128.3 3.5 1.8                 |                        |              |

Figure 1: Environment tab in RStudio showing the properties for the lake.df data set

## 2. Reading data into R

- 1. Lake.csv contains data on 53 different lakes in Florida. The variable names and what has been measured are presented below.
  - ID: ID number of the lake
  - Lake: Name of the lake
  - pH: pH value
  - Calcium: concentration of Calcium
  - Chlorophyll: concentration of Chlorophyll (mg/L)
- 2. Read the CSV file into R, saving it as an object named lake.df. Make sure you don't read in the strings as factors (use stringsAsFactors = FALSE).

Note that in the original CSV file, we have 'missing' cells to denote missing values. These cells actually contain "". We can code these cells as missing (NA's) in R by using the na.strings = "" argument.

3. Use str() and head() to look at some of the properties of the dataset you have just read into R. Always perform this important step to check that your dataset is as it should be.

str(lake.df)

```
## 'data.frame':
                    53 obs. of 5 variables:
                        1 2 3 4 5 6 7 8 9 10 ...
##
   $ ID
                 : int
                        "Alligator" "Annie" "Apopka" "Blue Cypress" ...
##
   $ Lake
                 : chr
                        6.1 5.1 9.1 6.9 4.6 7.3 5.4 8.1 5.8 6.4 ...
##
   $ pH
                 : num
                        "Low" "Low" "High" "Medium" ...
##
  $ Calcium
                 : chr
   $ Chlorophyll: num 0.7 3.2 128.3 3.5 1.8 ...
##
head(lake.df)
##
     ID
                Lake pH Calcium Chlorophyll
## 1 1
           Alligator 6.1
                             Low
                                         0.7
## 2 2
               Annie 5.1
                             Low
                                         3.2
## 3 3
              Apopka 9.1
                            High
                                       128.3
## 4
     4 Blue Cypress 6.9
                          Medium
                                         3.5
## 5 5
               Brick 4.6
                             Low
                                         1.8
## 6 6
              Bryant 7.3
                            <NA>
                                         44.1
```

Note that RStudio makes this step really easy. Check out the Environment tab in RStudio (see Figure 1).

4. Calculate the mean and standard deviation of both pH and Chlorophyll.

mean(lake.df\$pH, na.rm = TRUE)

## [1] 6.588

mean(lake.df\$Chlorophyll, na.rm = TRUE)

## [1] 23.83

sd(lake.df\$pH, na.rm = TRUE)

## [1] 1.317332

sd(lake.df\$Chlorophyll, na.rm = TRUE)

## [1] 31.52909

```
5. Check out what summary() does by running summary(lake.df$pH).
```

summary(lake.df\$pH)

 ##
 Min. 1st Qu.
 Median
 Mean 3rd Qu.
 Max.
 NA's

 ##
 3.600
 5.800
 6.850
 6.588
 7.450
 9.100
 3

6. Check the frequency of each Calcium concentration.

table(lake.df\$Calcium)

## ## High Low Medium ## 15 17 19

7. Turn the frequency table from above into a table of proportions, keep only 2 decimal places.

round(prop.table(table(lake.df\$Calcium)) \* 100, 1)

## ## High Low Medium ## 29.4 33.3 37.3